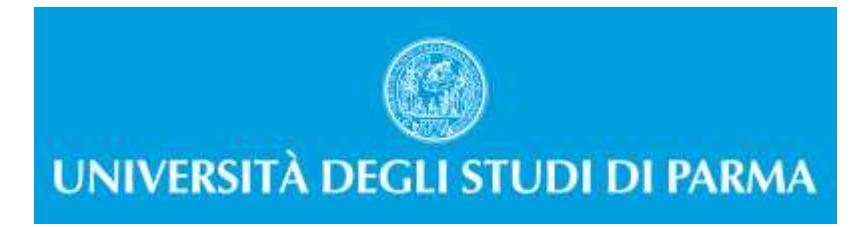

## GUIDA ALLA DOMANDA DI AMMISSIONE AI CORSI DI DOTTORATO DI RICERCA

### A CURA DELLA UOS FORMAZIONE POST LAUREAM – DOTTORATI DI RICERCA

La presente guida è stata realizzata per facilitare le operazioni di iscrizioni on line degli studenti che, a partire dall'anno accademico 2015/2016, avranno la possibilità di accedere alle iscrizioni ai concorsi di Dottorato di Ricerca attraverso le procedure ed i servizi web di Ateneo

Si precisa che la simulazione sotto riportata è stata fatta in ambiente di test e che rispetto alle pagine web effettive potrebbero riscontrarsi delle divergenze legate all'aggiornamento delle pagine e delle procedure

Per iniziare collegati al sito: <u>https://unipr.esse3.cineca.it/Home.do</u>.

Si ricorda che chi è già in possesso di un account (studente o ex studente) per l'accesso ai servizi informatici di Ateneo NON DEVE EFFETTUARE LA REGISTRAZIONE ma può accedere direttamente al punto 2.1

Chiunque abbia smarrito le proprie credenziali può consultare la pagina web con le indicazioni su come recuperare usare name e password

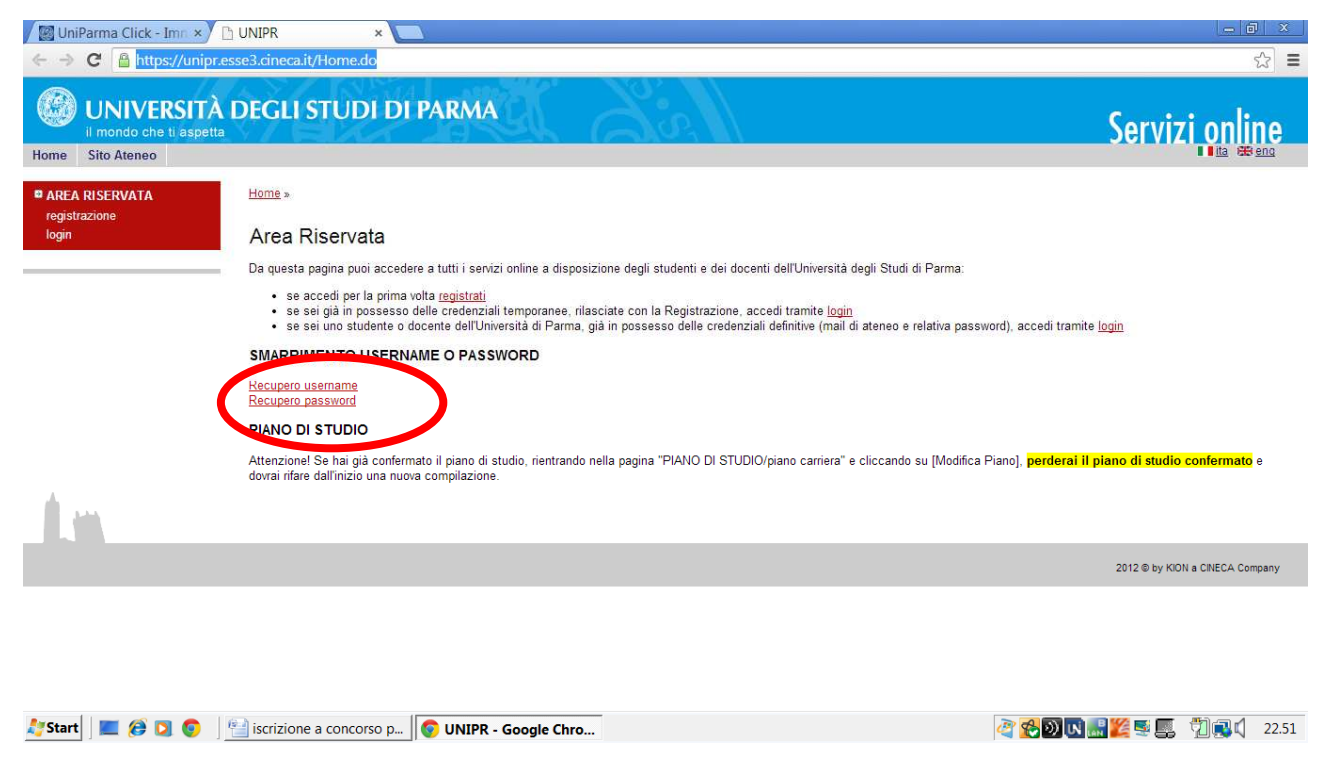

1.1 Se accedi per la prima volta ai servizi web dell'Università di Parma e non sei mai stato studente dell'Ateneo accedi alla sezione <u>Registrati</u>

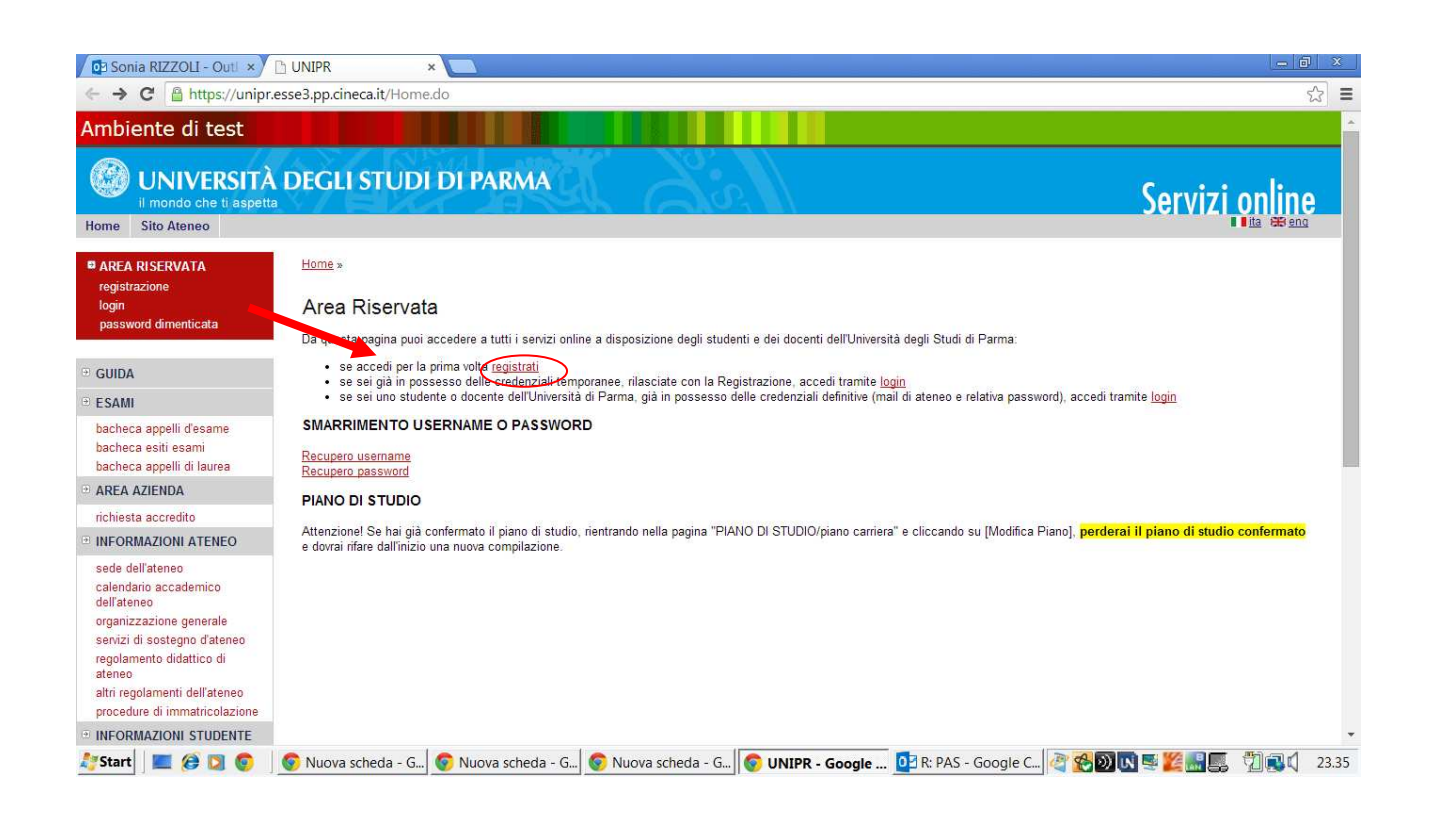

# 1.2 Clicca su "Registrazione nuovo utente"

| - → C light https://unipr.e                                                                                                    | sse3.pp.cineca.it/AddressBook                                                                                                   | /ABStartProcessoRegAction.do                                                     |                        |               |                                                                           | 23       |
|----------------------------------------------------------------------------------------------------|----------------------------------------------------------------------------------------------------|----------------------------------------------------------------------------------|------------------------|---------------|---------------------------------------------------------------------------|----------|
| Iome Sito Ateneo                                                                                                    |                                                                                                    |                                                                                  |                        |               | III a 🕮 er                                                                | Q        |
| AREA RISERVATA<br>registrazione<br>login<br>password dimenticata                                                                            | Registrazione nuovo u<br>Le prossime pagine ti guiderann<br>codice di attivazione password.<br>username ottenuto per utilizzare | Legenda: Nascondi det informazioni Sezione in favorazione o apr                  | agli<br>erta           |               |                                                                           |          |
| GUIDA                                                                                                    | Durante la procedura ti saranno<br>assicurati di averli con te al mor                                                           | chiesti dati relativi al tuo codice fiscale e a un<br>mento della registrazione. | tuo documento di ident | lita, per cui | Sezione bioccata, si attivera<br>completamento delle sezion<br>precedenti | ai<br>il |
| ESAMI                                                                                                    | Check List                                                                                                    |                                                                                  |                        |               | processia                                                                 |          |
| bacheca appelli d'esame                                                                                                    | Attività                                                                                                    | Sezione                                                                          | Info                   | Stato         | Sezione correttamente<br>completata                                       |          |
| bacheca esiti esami<br>bacheca appelli di laurea                                                                                            | A - Registrazione                                                                                                    |                                                                                  | 0                      | <u></u>       |                                                                           |          |
| AREA AZIENDA                                                                                                    |                                                                                                    | Dati Personali                                                                   | 0                      |               |                                                                           |          |
| richiesta accredito                                                                                                    |                                                                                                    | Documento di identità                                                            | 6                      | <u>A</u>      |                                                                           |          |
| INFORMAZIONI ATENEO                                                                                                    |                                                                                                    | Indirizzo Residenza                                                              |                        | <u> </u>      |                                                                           |          |
| sede dell'ateneo<br>calendario accademico<br>dell'ateneo                                                                                    |                                                                                                    | Indirizzo Domicilio                                                              | <b>0</b>               | A             |                                                                           |          |
| organizzazione generale<br>senizi di sostegno d'ateneo                                                                                      |                                                                                                    | Contatti                                                                         | 0                      | A             |                                                                           |          |
| regolamento didattico di                                                                                                    |                                                                                                    | Riepilogo                                                                        | 0                      | A             |                                                                           |          |
| altri regolamenti dell'ateneo<br>procedure di immatricolazione                                                                              |                                                                                                    | Riepilogo Credenziali                                                            | 0                      | <b>P</b>      |                                                                           |          |
| INFORMAZIONI STUDENTE                                                                                                    | Registrazione nuovo utente                                                                                                    |                                                                                  |                        |               |                                                                           |          |
| alloggi per gli studenti<br>servizi di ristorazione<br>servizi medici per gli studenti<br>servizi per gli studenti con<br>esigenze speciali |                                                                                                    |                                                                                  |                        |               |                                                                           |          |

# 1.3 Registra i tuoi dati e seleziona "Avanti"

| → C A https://unipr.e                                                                                                    | esse3.pp.cineca.it/AddressBook                                                                                                    | /MsgABPreForm.do;jsessionid=F61817AA11815332DDEDA769FDA322                                                           | B7.jvm_unipr_esse3web07?null   |
|----------------------------------------------------------------------------------------------------|----------------------------------------------------------------------------------------------------|----------------------------------------------------------------------------------------------------|--------------------------------|
| biente di test                                                                                                    |                                                                                                    |                                                                                                    |                                |
| UNIVERSITÀ                                                                                                    | DEGLI STUDI DI I                                                                                                    | PARMA                                                                                                    | Servizi online                 |
| REA RISERVATA<br>egistrazione<br>egin<br>assword dimenticata                                                                                                    | A 1 2 3<br>Registrazione: Dati po                                                                                                    | 4 >><br>ersonali                                                                                                    | Legenda<br>* Dato obbligatorio |
| UIDA SAMI acheca appelli d'esame acheca esiti esami acheca appelli di laurea IREA AZIENDA chiesta accredito NFORMAZIONI ATENEO ede dell'ateneo alendario accademico elfateneo | Dati personali<br>Nome*<br>Cognome *<br>Data Nascita*<br>Sesso*<br>Cittadinanza*<br>Nazione:*<br>Provincia:*<br>Comune/Città di nascita*<br>Codice Fiscale* | MARCO<br>ROSSI<br>21/08/1972 I (gg/MM/yyyy)<br>Maschio  Femmina  TALIA<br>TALIA<br>TALIA<br>Colomo  RSSMRC72M21C904B | Check List                     |
| rganizzazione generale<br>envizi di sostegno d'ateneo<br>egolamento didattico di<br>teneo<br>Itri regolamenti dell'ateneo<br>rocedure di immatricolazione                     | Indietro Avanti                                                                                                    |                                                                                                    |                                |

1.4 Completa le informazioni personali inserendo i riferimenti di un documento di identità in corso di validità e seleziona "Avanti"

| Sonia RIZZOLI - Outl ×                                                                                                    | 🗅 https://unipr.esse3.pj × 🔼                                                                                      |                                                  |                             |                            | _ 0 ×                           |
|----------------------------------------------------------------------------------------------------|----------------------------------------------------------------------------------------------------|--------------------------------------------------|-----------------------------|----------------------------|---------------------------------|
| ← → C 🔒 https://unipr.                                                                                                    | esse3.pp.cineca.it/AddressBook/F                                                                                  | PermSoggForm.do                                  |                             |                            | \$ <b>=</b>                     |
| Ambiente di test                                                                                                    |                                                                                                    |                                                  |                             |                            | *                               |
| UNIVERSITÀ                                                                                                    | DEGLI STUDI DI P                                                                                                  | ARMA                                             | R I                         |                            | Servizi online                  |
| Home Sito Ateneo                                                                                                    |                                                                                                    |                                                  |                             |                            | ta ett eng                      |
| AREA RISERVATA<br>registrazione<br>login<br>password dimenticata                                                                                                    | Registrazione: Docume                                                                                             | ento di identità<br>I tuo documento di identità. |                             |                            | Legenda     * Dato obbligatorio |
| GUIDA     ESAMI     bacheca appelli d'esame     bacheca esiti esami     bacheca appelli d'aurea     @ APEA AZIENNA                                                                        | Documento d' Identità<br>Tipo documento"<br>Numero"<br>Rilasciato da<br>Data Rilascio"<br>Data Scadenza Validità" | Carta Identità  AAAAAAAAA COMUNE 14/08/2006      |                             |                            | Check List                      |
| richiesta accredito<br>INFORMAZIONI ATENEO                                                                                                    | Indietro Avanti                                                                                                   | (gg/mmvaaaa)                                     |                             |                            |                                 |
| sede dell'ateneo<br>calendario accademico<br>dell'ateneo<br>organizzazione generale<br>senizi di osotegno d'ateneo<br>regolamento didattico di<br>ateneo<br>altri regolamenti dell'ateneo |                                                                                                    |                                                  |                             |                            |                                 |
| procedure di immatricolazione                                                                                                    |                                                                                                    |                                                  |                             |                            |                                 |
| INFORMAZIONI STUDENTE                                                                                                    |                                                                                                    | 1                                                | https://unipr.esse3.pp.cine | ca.it/AddressBook/PermSogg | Form.do - Google Chrome         |
| 🧦 Start 📃 🌔 💟 💿                                                                                                    | 📀 Nuova sched 🌀 Nuova s                                                                                           | ched 📀 Nuova sched 📀 https                       | :://unip 03 R: PAS - Goo    | 🔤 Documento1 🦓 🔮           | 23.50 💽 🎬 🎇 💭 🔍 23.50           |

1.5 Inserisci i tuoi dati di residenza e seleziona "Avanti"

| Sonia RIZZOLI - Outl ×                                                                                                    | https://unipr.esse3.pj ×                                                                                                    | <u> </u>                       |
|----------------------------------------------------------------------------------------------------|----------------------------------------------------------------------------------------------------|--------------------------------|
| ← → C 🔒 https://unipr.e                                                                                                    | sse3.pp.cineca.it/AddressBook/IndirizziSubmit.do;jsessionid=1DC0FD99C70DE450910D058E93ABFC2C.jvm_unipr_esse3web08                                                                                                    | ☆ =                            |
| Ambiente di test                                                                                                    |                                                                                                    | ^<br>                          |
| UNIVERSITÀ<br>il mondo che ti aspetta                                                                                                    | DEGLI STUDI DI PARMA                                                                                                    | Servizi online                 |
| Home Sito Aterieo                                                                                                    |                                                                                                    |                                |
| AREA RISERVATA<br>registrazione<br>login<br>password dimenticata                                                                                                    | Image: 1       2       3       4       5                                                                                                    | Legenda<br>* Dato obbligatorio |
| 🖲 GUIDA                                                                                                    | II campo "Data inizio validità" corrisponde alla data a partire dalla quale hai la residenza in questo indirizzo. Se non<br>conosci questa data inserisci il primo giorno dell'anno corrente (per esempio 01/01/2014). | Check List                     |
| 🕀 ESAMI                                                                                                    | Residenza                                                                                                    |                                |
| bacheca appelli d'esame<br>bacheca esiti esami<br>bacheca appelli di laurea                                                                                                    | Nazione" ITALIA v<br>Provincia" Parma v                                                                                                    |                                |
| AREA AZIENDA                                                                                                    | Comune/Citta* Parma  CAP* 43121 se residente in Italia                                                                                                    |                                |
| INFORMAZIONI ATENEO                                                                                                    | Frazione                                                                                                    |                                |
| sede dell'ateneo<br>calendario accademico<br>dell'ateneo<br>organizzazione generale<br>servizi di sostegno d'ateneo<br>regolamento didattico di<br>ateneo<br>attri regolamenti dell'ateneo | Indirizzo* VIA XX SETTEMPRE (via, piazza, strada)<br>N° Cívico* 3<br>Data inizio validità * 01/101/2012 ⊞(gg/mm/aaaa)<br>Telefono* 2222222<br>Domicilio coincide con residenza* Si ● No ●                              |                                |
| procedure di immatricolazione INFORMAZIONI STUDENTE                                                                                                    | Indietro Avanti                                                                                                    | -                              |
| 灯 Start 📃 🍘 💟 💿                                                                                                    | 📀 Nuova sched   😨 Nuova sched   📀 Nuova sched   🛜 https://unip 📴 R: PAS - Goo   🖭 Documento1   👰 😤 🔊 🛛                                                                                                    | 🖸 🛒 🎉 🔡 🌉 🧖 📢 📢 23.52          |

#### 1.6 Completa inserendo i tuoi recapiti personali e seleziona "Avanti"

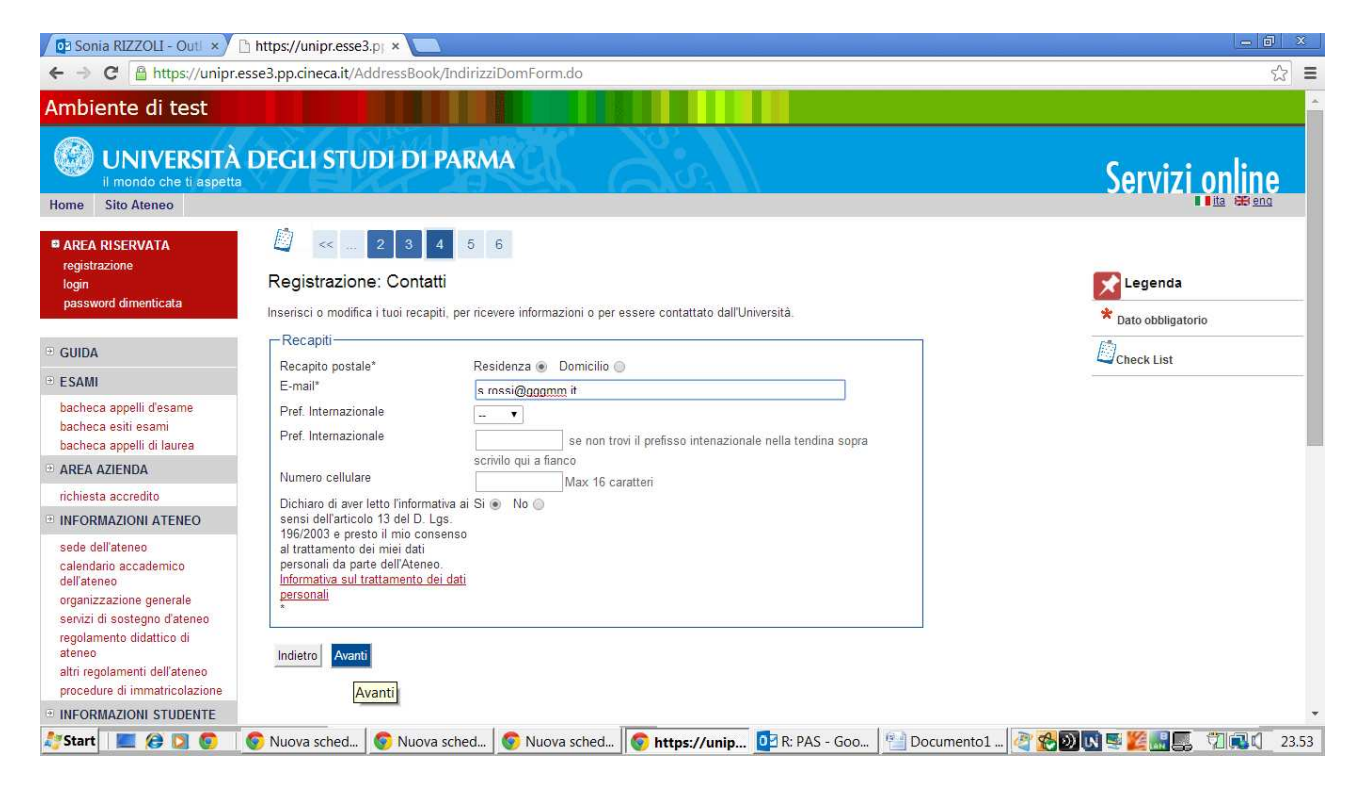

#### 1.7 Controlla i dati nella sezione riepilogo e se corretti conferma e seleziona "Avanti"

| -                                                    | sse3.pp.cineca.it/AddressBook/SceltaPas                                                       | swordForm.do                                                                                                    | 22                |
|------------------------------------------------------|-----------------------------------------------------------------------------------------------|----------------------------------------------------------------------------------------------------|-------------------|
| mbiente di test                                      |                                                                                               |                                                                                                    |                   |
| UNIVERSITÀ                                           | DEGLI STUDI DI PARMA                                                                          |                                                                                                    | Servizi online    |
| ome Sito Ateneo                                      |                                                                                               |                                                                                                    | ita 68 eng        |
| AREA RISERVATA<br>registrazione<br>login             | Registrazione: Riepilogo                                                                      |                                                                                                    | Legenda           |
| password dimenticata                                 | Controlla le informazioni inserite. Se alcune<br>sezione. Se tutte le informazioni sono corre | di esse sono errate, puoi cliccare sul link per la modifica presente sotto ogni<br>te, clicca su "conferma" in fondo alla pagina. | Dato obbligatorio |
| GUIDA                                                | Dati Personali                                                                                |                                                                                                    | Check List        |
| ESAMI                                                | Neme                                                                                          | MARCO                                                                                                    | 2                 |
| bacheca appelli d'esame                              | Cognome                                                                                       | ROSSI                                                                                                    |                   |
| bacheca esiti esami                                  | Sesso                                                                                         | Maschin                                                                                                    |                   |
| acheca appelli di laurea                             | Data di nascita                                                                               | 21/08/1972                                                                                                    |                   |
| REA AZIENDA                                          | Cittadinanza                                                                                  | ITALIA                                                                                                    |                   |
| chiesta accredito                                    | Nazione di nascita                                                                            | ITALIA                                                                                                    |                   |
| IFORMAZIONI ATENEO                                   | Provincia di nascita                                                                          | Parma (PR)                                                                                                    |                   |
| ede dell'ateneo                                      | Comune/Città di nascita                                                                       | Colomo                                                                                                    |                   |
| lendario accademico                                  | Codice Fiscale                                                                                | RSSMRC72M21C904B                                                                                                    |                   |
| ll'ateneo                                            | 🥖 Modifica Dati Personali Utilizza il lin                                                     | k per modificare i Dati Personali                                                                                                 |                   |
| ganizzazione generale<br>ervizi di sostegno d'ateneo | _ Dati documento di identità                                                                  |                                                                                                    |                   |
| golamento didattico di<br>eneo                       | Tipo Documento                                                                                | Carta Identità                                                                                                    |                   |
| tri regolamenti dell'ateneo                          | Rilasciato da                                                                                 | COMUNE                                                                                                    |                   |
| ocedure di immatricolazione                          | Numero                                                                                        | ААААААА                                                                                                    |                   |
|                                                      | Data Rilancio                                                                                 | 14/08/2006                                                                                                    |                   |

| 📓 UniParma Click - Imn 🗴                                                                                                | https://unipr.esse3.p; × C CodiceFiscale.co                                                                                                    | m - x                                               | <u> </u>                   |
|----------------------------------------------------------------------------------------------------|----------------------------------------------------------------------------------------------------|-----------------------------------------------------|----------------------------|
| ← → C 🔒 https://unipr                                                                                                   | .esse3.pp.cineca.it/AddressBook/SceltaPasswor                                                                                                    | dForm.do                                            | ☆ =                        |
| regolamento didattico di<br>ateneo                                                                                      | Tipo Documento                                                                                                    | Carta Identità                                      |                            |
| altri regolamenti dell'ateneo                                                                                           | Rilasciato da                                                                                                    | COMUNE                                              |                            |
| procedure di immatricolazione                                                                                           | Numero                                                                                                    | АААААААА                                            |                            |
| INFORMAZIONI STUDENTE                                                                                                   | Data Rilascio                                                                                                    | 14/08/2006                                          |                            |
| allonni per oli studenti                                                                                                | Data Scadenza                                                                                                    | 14/08/2016                                          |                            |
| servizi di ristorazione                                                                                                 | Modifica Dati documento di identità Utilizza                                                                                                    | il link per modificare i Dati documento di identità |                            |
| servizi medici per gli studenti                                                                                         | Residenza                                                                                                    |                                                     |                            |
| servizi per gli studenti con                                                                                            |                                                                                                    |                                                     |                            |
| esigenze speciali<br>assicurazioni<br>servizi di sostegno economico<br>servizi di segreteria<br>supporto alla didattica | Nazione                                                                                                    | ITALIA                                              |                            |
|                                                                                                    | Provincia                                                                                                    | Parma (PR)                                          |                            |
|                                                                                                    | Comune/Città                                                                                                    | Parma                                               |                            |
|                                                                                                    | CAP                                                                                                    | 43121                                               |                            |
| programmi di mobilità                                                                                                   | Frazione                                                                                                    |                                                     |                            |
| internazionale                                                                                                    | Indirizzo                                                                                                    | VIA XX SETTEMPRE                                    |                            |
| servizi per studenti în mobilită                                                                                        | N° Civico                                                                                                    | 3                                                   |                            |
| corsi di lingua, informatici e                                                                                          | Telefono                                                                                                    | 22222222                                            |                            |
| altri                                                                                                    | Domicilio coincide con residenza                                                                                                    | Si                                                  |                            |
| attrezzature sportive                                                                                                   | 🤌 <u>Modifica Dati di Residenza</u> Utilizza il link p                                                                                                    | er modificare i Dati di Residenza                   |                            |
| attività culturali e sociali<br>associazioni studentesche                                                               | Recapiti                                                                                                    |                                                     | -                          |
|                                                                                                    | Recapito Postale                                                                                                    | Residenza                                           | _                          |
|                                                                                                    | Email                                                                                                    | s.rossi@libero.it                                   |                            |
|                                                                                                    | Cellulare                                                                                                    |                                                     |                            |
|                                                                                                    | Dichiaro di aver letto l'informativa ai sensi<br>dell'articolo 13 del D. Lgs. 196/2003 e presto<br>consenso al trattamento dei miei dati persor<br>parte dell'Ateneo. | Si<br>il mio<br>ali da                              |                            |
|                                                                                                    | Modifica Recapiti Utilizza il link per modifi                                                                                                    | care i Recapiti                                     |                            |
|                                                                                                    | Indietro Conferma                                                                                                    |                                                     | -                          |
| ಶ 🖸 🔝 📰 🏄                                                                                                    | 📔 iscrizione a concorso p 🚺 🌍 https://unig                                                                                                    | pr.esse3.p                                          | ar 😒 🔊 💽 🔡 💆 💷 🎁 🔍 🗘 23.09 |

1.9 Salva il promemoria e ritorna ai servizi on line: hai terminato la registrazione puoi procedere con l'iscrizione al concorso

| 🖉 UniParma Click - Ima 🗙                                                                                                    | https://unipr.esse3.pj × C CodiceFiscale.com - ×                                                                                                    | - 0 ×                                   |
|----------------------------------------------------------------------------------------------------|----------------------------------------------------------------------------------------------------|-----------------------------------------|
| ← → C 🔒 https://unipr.                                                                                                    | esse3.pp.cineca.it/AddressBook/RiepilogoCredenziali.do                                                                                                    | ☆ =                                     |
| il mondo che ti aspetta                                                                                                    | V/EXX JOSH (AND)                                                                                                    | Servizi online                          |
| Home Sito Ateneo                                                                                                    |                                                                                                    | ita 28 eng                              |
| AREA RISERVATA     registrazione     login     password dimenticata      GUIDA                                                         | Image: Second Second | ► Legenda<br>★ Dato obbligatorio        |
| - GOIDA                                                                                                    | Gli stessi dati sono presenti nella tabella sottostante: ti consigliamo di salvare il promemoria contenente i dati<br>forniti e le tue credenziali.                                                                                                    | Check List                              |
| bacheca appelli d'esame<br>bacheca esiti esami<br>bacheca appelli di laurea<br>TAREA AZIENDA                                           | Se non ricevi la mail, segnala il problema a: servizionline@unipr.it.<br>ISTRUZIONI PER LA REGISTRAZIONE: vai alla pagina <u>Attivazione password</u> ed inserisci i dati sottostanti relativi allo<br>username ed al codice di attivazione password. Potrai così creare la tua password che assieme allo username ti<br>permetterà di iscriverti ai test di ammissione o di immatricolarti.                                                                                                    |                                         |
| richiesta accredito                                                                                                    | Credenziali                                                                                                    |                                         |
| ∃ INFORMAZIONI ATENEO                                                                                                    | NA200                                                                                                    |                                         |
| sede dell'ateneo                                                                                                    | Connome POSSI                                                                                                    |                                         |
| calendario accademico                                                                                                    | E-mail s rossi@libero.it                                                                                                    |                                         |
| organizzazione generale                                                                                                    | Utente Temporaneo m.rossi                                                                                                    |                                         |
| servizi di sostegno d'ateneo                                                                                                    | Codice Attivazione Password N0JYQXAX                                                                                                    |                                         |
| regolamento didattico di<br>ateneo<br>altri regolamenti dell'ateneo<br>procedure di immatricolazione                                   | 1 Le steese informazioni sono state inviate per posta elettronica all'indirizzo da te inserito.                                                                                                    |                                         |
| <ul> <li>INFORMAZIONI STUDENTE<br/>alloggi per gli studenti<br/>servizi di ristorazione<br/>servizi medici per gli studenti</li> </ul> | Salva promemoria<br>Torna alla pagina dei servizi on line                                                                                                    |                                         |
| servizi per ali studenti con                                                                                                    |                                                                                                    | 2 2 2 1 1 1 1 1 1 1 1 1 1 1 1 1 1 1 1 1 |
| Start 🛛 💻 🌽 🞑 🧐                                                                                                    | iscrizione a concorso p W https://unipr.esse3.p                                                                                                    | 💜 🗶 🕊 🛄 🚾 🚝 🚟 🏹 📢 🗘 23.10               |

#### 2.1 Accedi ai servizi on line attraverso la login

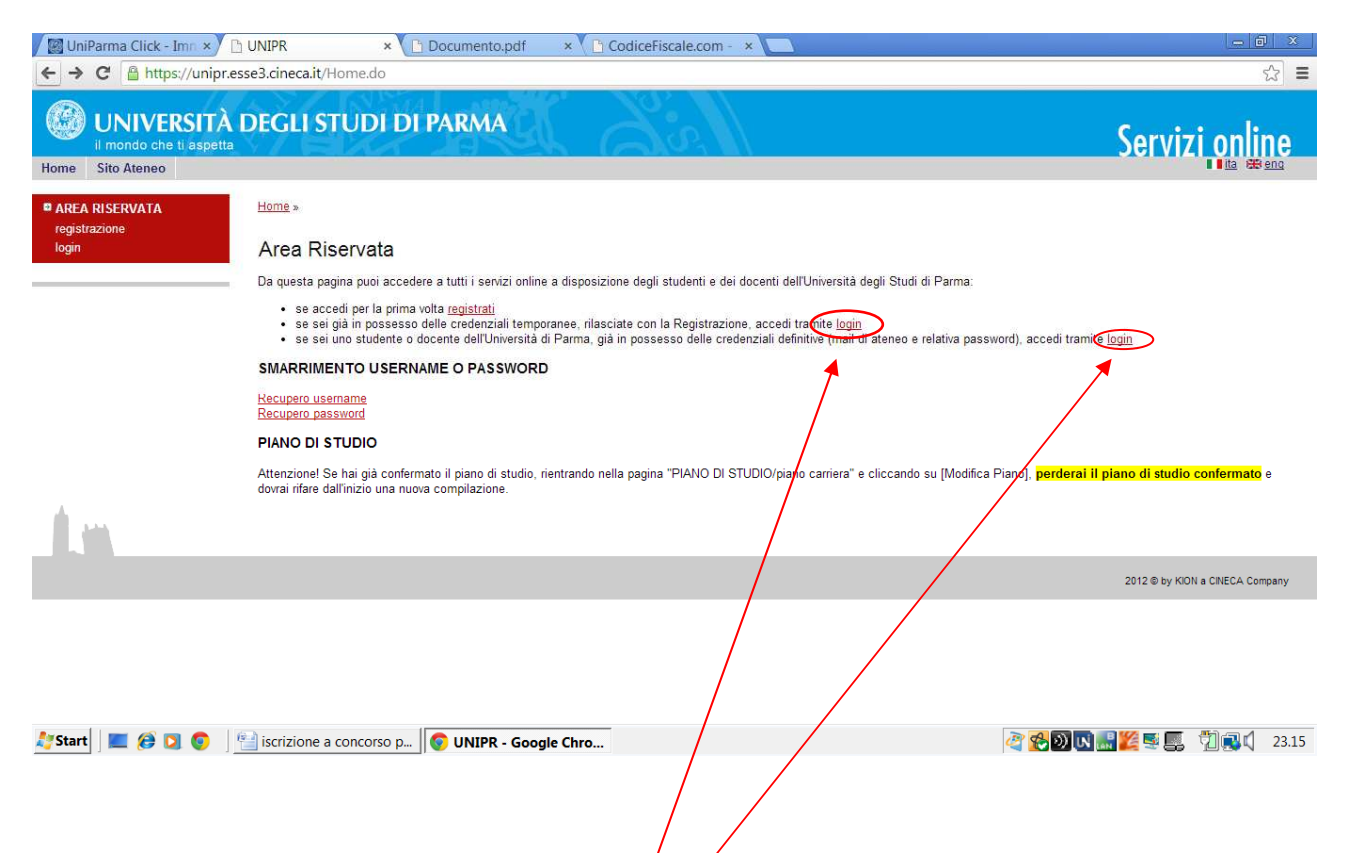

INSERISCI LE CREDENZIALI temporanee fornite con la Registrazione appena conclusa ed accedi ai servizi on line

Se sei un utente già registrato accedi con le credenziali definitive date dall'indirizzo di posta elettronica <u>nome.cognome@studenti.unipr.it</u> e la relativa pwd accedi da questa sezione

2.2. Accedendo la procedura mostrerà un riepilogo di tutte le operazioni necessarie per completare l'iscrizione al concorso selezionare sul menu di sinistra alla voce SEGRETERIA il comando TEST DI AMMISSIONE ed in fondo la voce Iscrizione al test di ammissione

|                                                                                   | co.pp.cilieca.it/auti/Studel               | ite/Admission/Ammi   | issionestantido: upor este ou-A                          |            |       |  |
|-----------------------------------------------------------------------------------|--------------------------------------------|----------------------|----------------------------------------------------------|------------|-------|--|
| SEGRETERIA                                                                        | B Conferma iscrizione al                   | test di ammissione   |                                                          | U          | 1111日 |  |
| test di ammissione                                                                |                                            |                      | Preferenze                                               | 0          | £     |  |
| esami di stato<br>mmatricolazione                                                 |                                            |                      | Preferenze percorso di studio                            | 0          |       |  |
| pagamenti                                                                         |                                            |                      | Preferenze sedi                                          | $\bigcirc$ | £     |  |
| MOBILITÀ<br>INTERNAZIONALE                                                        |                                            |                      | Preferenze lingue                                        |            | 8     |  |
| INFORMAZIONI ATENEO                                                               |                                            |                      | Preferenze borse di studio                               | 0          | A     |  |
| sede dell'ateneo<br>calendario accademico                                         |                                            |                      | Scelta categoria amministrativa ed ausilio<br>invalidità | 0          | •     |  |
| dell'ateneo<br>organizzazione generale                                            |                                            |                      | Conferma                                                 | 0          | 6     |  |
| servizi di sostegno d'ateneo<br>regolamento didattico di                          | C - Titoli di accesso                      |                      |                                                          | 0          |       |  |
| ateneo<br>altri regolamenti dell'ateneo                                           |                                            |                      | Dettaglio Titoli di Accesso                              | 0          | 0     |  |
| procedure di immatricolazione                                                     | D - Azione per la scelta de<br>della prova | turno di svolgimento |                                                          | 0          |       |  |
| NFORMAZIONI STUDENTE                                                              | E                                          |                      | Salaziona dalla prova con turno                          |            | ۵     |  |
| alloggi per gli studenti                                                          |                                            |                      | Selezione della prova con tamo                           | -          |       |  |
| servizi medici per gli studenti                                                   | E - Chiusura processo                      |                      |                                                          |            |       |  |
| servizi per gli studenti con<br>esigenze speciali                                 |                                            |                      | Conferma esplicita                                       | 0          |       |  |
| assicurazioni                                                                     |                                            |                      | Riepilogo                                                | $\bigcirc$ | 8     |  |
| servizi di sostegno economico<br>servizi di segreteria<br>supporto alla didattica | Iscrizione Test di ammiss                  | one                  |                                                          |            |       |  |
| programmi di mobilità<br>internazionale                                           |                                            |                      |                                                          |            |       |  |
| servizi per studenti in mobilità<br>internazionale                                |                                            |                      |                                                          |            |       |  |

2.3 Selezionare il tipo di concorso"Corso di Dottorato" (attenzione potresti poter scegliere tra una pluralità di concorsi aperti in un dato momento disponibili tra master di primo o secondo livello, corsi di laurea, di dottorato o di scuole di specializzazione). Seleziona "Avanti"

| Sonia RIZZOLI - Outi × | 🗈 www.inps.it/docalleg × 🔕 Google Traduttore 🛛 × 🔯 UniParma Click - Imr × 🗈 Tipologia corso di | st × C CodiceFiscale.com - × |
|------------------------|------------------------------------------------------------------------------------------------|------------------------------|
| ← → C 🔒 https://unip   | r.esse3.pp.cineca.it/auth/studente/Admission/MsgSceltaPre.do                                   | ☆ <b>I</b>                   |
| Ambiente di test       |                                                                                                |                              |
| UNIVERSIT              | À DEGLI STUDI DI PARMA                                                                         | Servizi online               |
| Home Sito Ateneo       |                                                                                                |                              |
| Registrato             | A 1 2 3 B >>                                                                                   |                              |
| SONIA ROSSI            | Tipologia corso di studio                                                                      | Legenda                      |
| 0                      | Seleziona la tipologia di corso alla quale intendi accedere.                                   | * Dato obbligatorio          |
| $\cap$                 | Scelta tipologia corso                                                                         | Eta                          |
|                        | Post Riforma*                                                                                  | Check List                   |
|                        | Laurea Magistrale Ciclo Unico 5 anni                                                           |                              |
| logout                 | Corso di Laurea Magistrale                                                                     |                              |
| cambia password        | Corso di Laurea                                                                                |                              |
|                        | Master di Primo Livello                                                                        |                              |
| HOME                   | O Master di Secondo Livello                                                                    |                              |
| SEGRETERIA             | Ante Riforma*                                                                                  |                              |
| test di ammissione     | Corso di Dottorato                                                                             | -                            |
| test di valutazione    | Indietro Avanti                                                                                |                              |
| esami di stato         |                                                                                                |                              |
| pagamenti              |                                                                                                |                              |
| <sup>∋</sup> MOBILITÀ  |                                                                                                |                              |
| PiepilogoCredhtm       | -                                                                                              | Mostra tutti i download >    |
| )<br>Start 🛛 🔳 🍘 🔯 💿   | 🛜 Tipologia corso di stu 🔛 iscrizione a concorso p                                             | ar 🚱 🕵 💽 😫 🛒 🔊 🖞 🕵 🕼 🛛       |

2.4 Selezionare il corso di Dottorato di interesse e seleziona "Avanti"

I posti riservati sono rivolti a coloro che sono titolari di borsa di studio di istituzione o paese estero, a dipendenti di imprese in convenzione per il dottorato industriale, e ai titolari di assegni di ricerca per quei corsi in cui essi sono previsti. IN TUTTI GLI ALTRI CASI IL CANDIDATO DOVRA' OPTARE PER LA SCELTA DI UN POSTO <u>NON RISERVATO</u>.

| Sonia RIZZOLI - Outi ×                                                      | 🗈 www.inps.it/docalleg × 🔊 Google Traduttore 🛛 × 🔝 UniParma Click - Imr × 🗅 Test di ammissione 🛛 × 🕒 Co                                                                                                    | diceFiscale.com - ×        |
|-----------------------------------------------------------------------------|----------------------------------------------------------------------------------------------------|----------------------------|
| ⊢ → C 🔒 https://unipr                                                       | r.esse3.pp.cineca.it/auth/studente/Admission/Cds.do                                                                                                    | <u>ح</u>                   |
| Iome Sito Ateneo                                                            |                                                                                                    | Servizi onine              |
| Registrato                                                                  | A 1 2 3 B >>                                                                                                    |                            |
| SONIA ROSSI                                                                 | Test di ammissione                                                                                                    | Legenda                    |
| 0                                                                           | Seleziona il test di ammissione al quale intendi iscriverti.                                                                                                    | * Dato obbligatorio        |
|                                                                             | ATTENZIONE: se non hai verificato nel sito web del corso di studio le specifiche indicazioni e conoscenze richieste per<br>l'ammissione e l'immatricolazione, ti consigliamo di prenderne visione prima di procedere. | Check List                 |
|                                                                             | Scelta del test di ammissione                                                                                                    |                            |
| <ul> <li>AREA RISERVATA</li> <li>logout</li> <li>cambia password</li> </ul> | Test di ammissione*  © DR744-30 TECNOLOGIE DELL'INFORMAZIONE dal 29/07/2014 al 31/08/2014                                                                                                    |                            |
|                                                                             | Dettaglio                                                                                                    |                            |
| HOME                                                                        | TECNOLOGIE DELL'INFORMAZIONE, cat. amm. Posti non riservati                                                                                                    |                            |
| SEGRETERIA                                                                  | TECNOLOGIE DELL'INFORMAZIONE, cat. amm. Posti riservati per "Dottorato Industriale"                                                                                                    |                            |
| test di ammissione<br>test di valutazione<br>esami di stato                 | Test di ammissione* © DR984-30 SCIENZE FILOLOGICO-LETTERARIE, STORICO-FILOSOFICHE E ARTISTICHE dal 29/07/2014 al 31/08/2014                                                                                           |                            |
| immatricolazione                                                            | Dettaglio                                                                                                    |                            |
| MOBILITÀ<br>INTERNAZIONALE                                                  | SCIENZE FILOLOGICO-LETTERARIE_STORICO-FILOSOFICHE E ARTISTICHE_cat_amm_Posti non riservati                                                                                                    |                            |
| INFORMAZIONI ATENEO                                                         | Indietro Avanti                                                                                                    |                            |
| sede dell'ateneo                                                            |                                                                                                    |                            |
| cineca.it//DettaglioConcors                                                 | si.do;jsessionid=C67ADA36E047998                                                                                                    |                            |
| RiepilogoCredhtm                                                            |                                                                                                    | Mostra tutti i download    |
| Start 📃 🤗 🔯 💿                                                               | 💽 Test di ammissione 🕾 iscrizione a concorso p                                                                                                    | 🖉 🕵 💽 🛊 🛒 🎇 🎆 🕥  🖑 縄 🕼 0.3 |

#### 2.5 Confermare e prosegui e seleziona "Avanti"

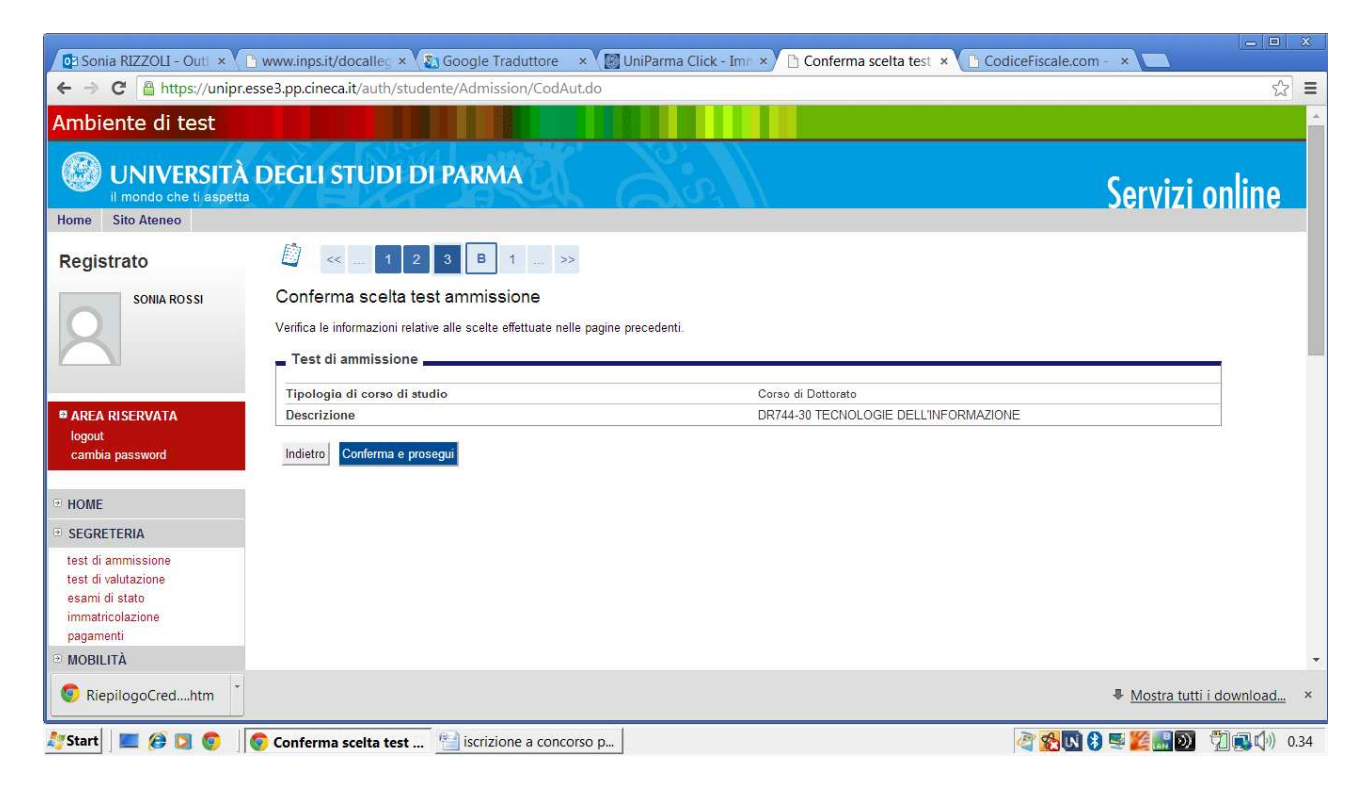

2.6 Specificare, se previsto nella scheda del corso di dottorato allegata al bando, la lingua straniera la cui conoscenza sarà verificata in sede di esame e seleziona " conferma e prosegui"

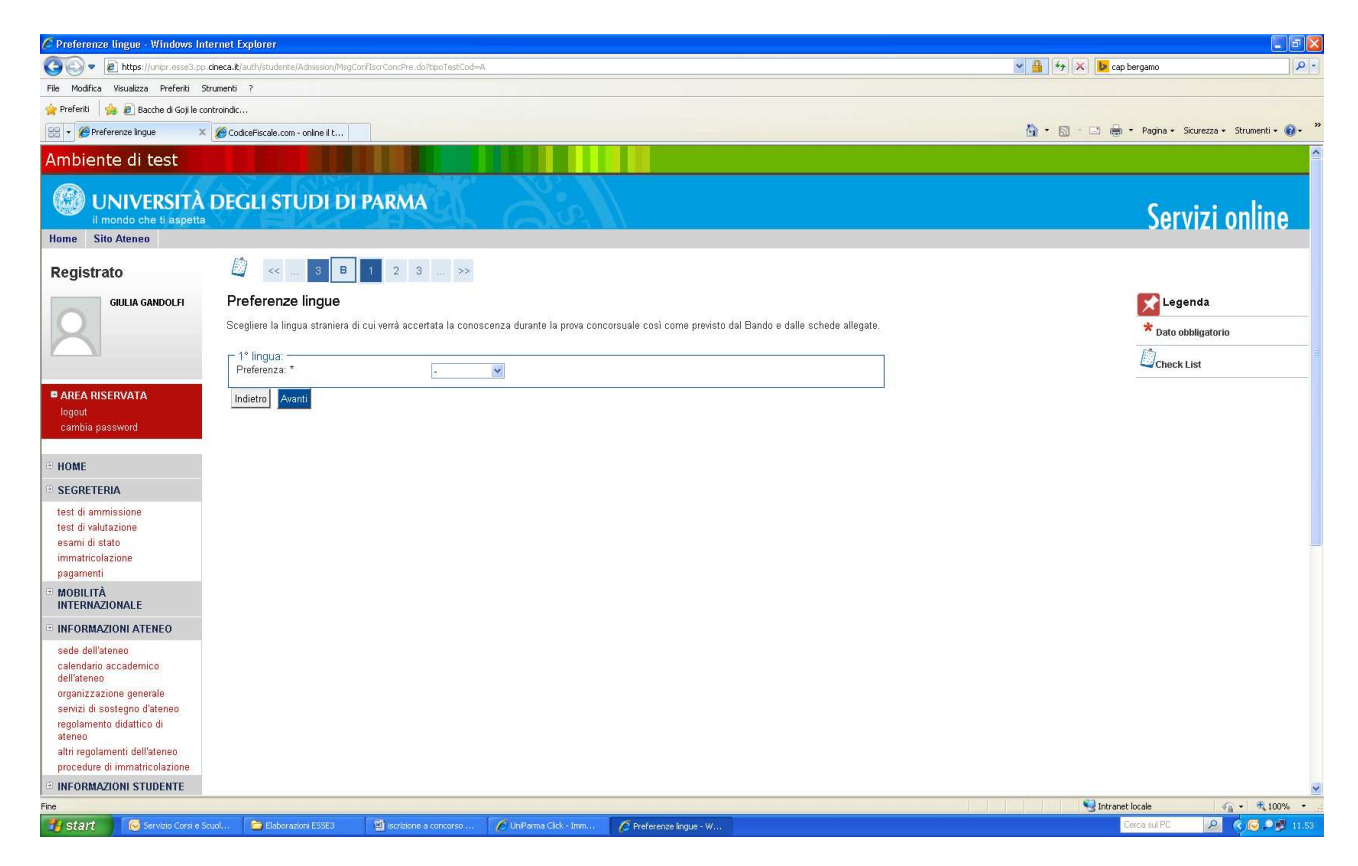

2.7 Specificare la tipologia di concorso per la quale si concorre se per posti, se previsti, riservati oppure per un posto non riservato.

Si ricorda che i posti riservati sono rivolti a coloro che sono titolari di borsa di studio di istituzione o paese estero, a dipendenti di imprese in convenzione per il dottorato industriale, e ai titolari di assegni di ricerca per quei corsi in cui essi sono previsti. IN TUTTI GLI ALTRI CASI IL CANDIDATO DOVRA' OPTARE PER LA SCELTA DI UN POSTO **NON RISERVATO**.

| Sonia RIZZOLI - Outi ×                          | 🗋 www.inpsit/docalle; 🗙 🕼 Google Traduttore 💿 🛪 🎇 UniParma Click - Imi 🗙 🗅 Categoria amministr. 🗴                                                                                                    | CodiceFiscale.com - ×         |
|-------------------------------------------------|----------------------------------------------------------------------------------------------------|-------------------------------|
| ← → C 🔒 https://unip                            | r.esse3.pp.cineca.it/auth/studente/Admission/AltriDatiSubmit.do;jsessionid=C67ADA36E047998995E4B23A111                                                                                                    | D31C25.jvm_unipr_esse3web08 ☆ |
| Ambiente di test                                |                                                                                                    |                               |
| UNIVERSIT                                       | À DEGLI STUDI DI PARMA                                                                                                    | Servizi online                |
| Home Sito Ateneo                                |                                                                                                    |                               |
| Registrato                                      | B 1 2 3 C >>                                                                                                    |                               |
| SONIA ROSSI                                     | Categoria amministrativa ed ausilio di invalidità                                                                                                    | Legenda                       |
| 0                                               | Scegli la categoria amministrativa valida per lo svolgimento del test di ammissione al quale ti stai iscrivendo.                                                                                                    | * Dato obbligatorio           |
|                                                 | Lo studente disabile può richiedere l'ausilio per invalidità.<br>Lo studente con disabilità può compilare il Mod. A38.<br>Lo studente con disabilità che si iscrive ai test di ammissione per un corso delle Professioni Sanitarie e intende<br>protoinera per il ocetto agnirativo dive compilare il Mod. A28 Pic | Check List                    |
| AREA RISERVATA                                  | Lo studente con disturbi specifici dell'apprendimento può compilare il Mod. A38-Ter.                                                                                                    |                               |
| logout<br>cambia password                       | I moduli (scaricabili da <u>modulistica</u> ) vanno obbligatoriamente consegnati o spediti alla segreteria studenti di<br>competenza.<br>Per altre informazioni visita <u>studenti con disabilită.</u>                                                                                                    |                               |
| <sup>2</sup> HOME                               | Categoria amministrativa                                                                                                    |                               |
| SEGRETERIA                                      | Categoria amministrativa Posti non riservati 🔹                                                                                                    |                               |
| test di ammissione<br>test di valutazione       | -Ausilio allo svolgimento delle prove-                                                                                                    |                               |
| esami di stato<br>immatricolazione<br>pagamenti | Richiedo l'ausilio per lo Si  No<br>svolgimento della prova (L. 104/92<br>e succ. modifiche)                                                                                                    |                               |
| • MOBILITÀ                                      | Indietro Avanti                                                                                                    |                               |
| RiepilogoCredhtm                                |                                                                                                    | Mostra tutti i download       |
| Start 📃 🤕 💟 💿                                   | Scategoria amministra 🕾 iscrizione a concorso p                                                                                                    | े 🕵 🖪 🛒 🌠 📰 🕅 🦪 🕼 🛛 0.4       |

Inoltre specificare se si necessita, in caso di disabilità, di specifici ausili

#### 2.8 Controlla i dati inseriti e conferma prosegui e seleziona "Avanti"

| / 📓 UniParma Click - Imn 🗴                                             | Conferma iscrizione × C Documento.pdf × C CodiceFiscale.cc                        | om - 🔹 🖗 Identity Managemen 🗴 🔼                         | <u> </u>    |
|------------------------------------------------------------------------|-----------------------------------------------------------------------------------|---------------------------------------------------------|-------------|
| ← → C 🔒 https://unipr                                                  | .esse3.pp.cineca.it/auth/studente/Admission/TipiAusilio.do                        |                                                         | ☆ 〓         |
| UNIVERSITÀ<br>il mondo che ti aspett<br>Home Sito Ateneo               | DEGLI STUDI DI PARMA                                                              | Ser                                                     | vizi online |
| Registrato                                                             | 🙆 << B 1 2 C 1 >>                                                                 |                                                         |             |
| MARCO ROSSI                                                            | Conferma iscrizione test di ammissione                                            |                                                         |             |
| 0                                                                      | Verifica le informazioni relative alle scelte effettuate nelle pagine precedenti. |                                                         |             |
|                                                                        | Test di ammissione                                                                |                                                         | _           |
|                                                                        | Tipologia di corso di studio                                                      | Master di Primo Livello                                 |             |
| AREA RISERVATA                                                         | Descrizione                                                                       | CONCORSO DI AMMISSIONE PER WEB COMMUNICATION            |             |
| logout<br>cambia password                                              | Valido per                                                                        |                                                         |             |
| B HOME                                                                 | Dettaglio                                                                         | WEB COMUNICATION E SOCIAL MEDIA PER GIORNALISTI E COMUN | ICATORI     |
|                                                                        | Categoria amministrativa ed Ausilio di invalidità                                 |                                                         |             |
| test di ammissione                                                     | Richiesta ausilio invalidità                                                      | No                                                      |             |
| test di valutazione<br>esami di stato<br>immatricolazione<br>pagamenti | Indietro Conferma e prosegui                                                      |                                                         |             |
| MOBILITÀ<br>INTERNAZIONALE                                             |                                                                                   |                                                         |             |
| INFORMAZIONI ATENEO                                                    |                                                                                   |                                                         |             |
| sede dell'ateneo<br>calendario accademico<br>dell'ateneo               |                                                                                   |                                                         | -           |
| 🧦 Start 📔 🏉 💟 🧔                                                        | 📔 iscrizione a concorso p 🛜 Conferma iscrizione t                                 | a 🖓 🕵 🕅 🔜 🎽                                             | 5 5 1 23.37 |

2.9 Inserisci il titolo di studio posseduto cliccando su "Inserisci".

Va selezionata almeno una voce tra quelle indicate (per "Laurea" si intendono le lauree vecchio ordinamento antecedente al Dm 509/99)

| · → C 🗎 https://unipr.es                                                               | se3.pp.cined    | a.it/auth/Degrees/Tito | liRichiestiForm.do |                 |           | 公<br>公                  |
|----------------------------------------------------------------------------------------|-----------------|------------------------|--------------------|-----------------|-----------|-------------------------|
| est di valutazione<br>esami di stato<br>mmatricolazione<br>pagamenti                   | Stato           | Titolo                 | Note               | Stato<br>titolo | Azioni    | Cancella titolo         |
| MOBILITĂ<br>NTERNAZIONALE                                                              | ×               | Laurea Magistrale      |                    | 0               | Inserisci |                         |
| NFORMAZIONI ATENEO                                                                     | Titolo 2        | :                      |                    |                 |           |                         |
| sede dell'ateneo<br>calendario accademico                                              | Stato<br>blocco | Titolo                 | Note               | Stato<br>titolo | Azioni    |                         |
| organizzazione generale                                                                | <b>V</b>        | Laurea Specialistica   |                    | 0               | Inserisci |                         |
| servizi di sostegno d'ateneo<br>regolamento didattico di<br>ateneo                     | Titolo 3        | 5                      |                    |                 |           |                         |
| altri regolamenti dell'ateneo<br>procedure di immatricolazione                         | Stato<br>blocco | Titolo                 | Note               | Stato<br>titolo | Azioni    |                         |
| NFORMAZIONI STUDENTE                                                                   |                 | Laurea                 |                    |                 | Inserisci |                         |
| alloggi per gli studenti<br>servizi di ristorazione<br>servizi medici per gli studenti | Titolo 4        | :                      |                    |                 |           |                         |
| servizi per gli studenti con<br>esigenze speciali<br>essicurazioni                     | Stato<br>blocco | Titolo                 | Note               | Stato<br>titolo | Azioni    |                         |
| servizi di sostegno economico<br>servizi di segreteria                                 | <b>V</b>        | Titolo straniero       |                    | ۲               | Inserisci |                         |
| supporto alla didattica<br>programmi di mobilità<br>nternazionale                      | Indietro        | Procedi                |                    |                 |           |                         |
| servizi per studenti in mobilità                                                       |                 |                        |                    |                 |           |                         |
| RiepilogoCredhtm                                                                       |                 |                        |                    |                 |           | Mostra tutti i download |

2.10 Indica la sede (Ateneo di Parma o Altro Ateneo) di conseguimento del titolo di studio richiesto per l'accesso al corso di Dottorato di Ricerca e clicca su "Procedi"

| → C 🔒 https://unip                      | r.esse3.pp.cineca.it/auth/Degrees/TitoloUnivSelezioneTipoTitForm.do      | <u>ن</u>            |
|-----------------------------------------|--------------------------------------------------------------------------|---------------------|
| nbiente di test                         |                                                                          |                     |
| UNIVERSIT                               | À DEGLI STUDI DI PARMA                                                   | Servizi online      |
| egistrato                               | 🙆 << 3 C 1 D 1 >>                                                        |                     |
| SONIA ROSSI                             | Dettaglio titoli richiesti                                               | Legenda             |
| Q                                       | Per proseguire è necessario indicare l'ente di conseguimento del titolo. | * Dato obbligatorio |
|                                         | Selezione ente                                                           | Check List          |
| AREA RISERVATA                          | <ul> <li>In altro ateneo</li> </ul>                                      |                     |
| logout<br>cambia password               |                                                                          |                     |
| OME                                     | indietto Proced                                                          |                     |
| EGRETERIA                               |                                                                          |                     |
| est di ammissione<br>est di valutazione |                                                                          |                     |
| sami di stato                           |                                                                          |                     |
| nmatricolazione<br>agamenti             |                                                                          |                     |
| IOBILITÀ                                |                                                                          |                     |
|                                         | *                                                                        |                     |

2.11 individua l'Ateneo di conseguimento del titolo indicando la regione e utilizzando la funzione cerca Ateneo

| 📓 UniParma Click - Imn 🗙                                                                                                    | https://unipr.esse                    | 3.p; × C Documento.pdf × C CodiceFiscale.                          | com - 🛛 🗙 🛞 Iden  | tity Managemen × |                         | - 0 ×       |
|----------------------------------------------------------------------------------------------------|---------------------------------------|--------------------------------------------------------------------|-------------------|------------------|-------------------------|-------------|
| ← → C 🔒 https://unipr                                                                                                    | r.esse3.pp. <mark>cineca.i</mark> t/a | uth/Degrees/RicercaAteneoSubmit.do;jsessionid=F61                  | 1817AA118153320   | DDEDA769FDA322   | B7.jvm_unipr_esse3web07 | ත් <b>≡</b> |
| Registrato                                                                                                    | <u>i</u> «                            | 2 C 1 D 1 >>                                                       |                   |                  |                         | *           |
| MARCO ROSSI                                                                                                    | Dettaglio tito                        | oli richiesti                                                      |                   |                  | 🔀 Legenda               |             |
| Q                                                                                                    | Per proseguire è                      | necessario impostare i filtri per selezionare l'ateneo di consegui | mento del titolo. |                  | * Dato obbligatorio     |             |
|                                                                                                    | Parametri di                          | ricerca                                                            |                   |                  | Check Liet              |             |
|                                                                                                    | Regione                               | Emilia-Romagna 🔻                                                   |                   |                  | CHECK LIST              |             |
| AREA RISERVATA                                                                                                    | Ordina per                            | Ginamento                                                          |                   |                  |                         | _           |
| logout<br>cambia password                                                                                                    | Ordinamento                           | Ateneo V<br>Ascendente V                                           |                   |                  |                         |             |
|                                                                                                    |                                       |                                                                    |                   |                  |                         | _           |
| HOME                                                                                                    |                                       |                                                                    |                   |                  |                         |             |
| SEGRETERIA                                                                                                    | Cerca Ateneo                          |                                                                    |                   |                  |                         |             |
| test di ammissione                                                                                                    | Scelta dell'At                        | eneo                                                               |                   |                  |                         | _           |
| esami di stato                                                                                                    | Seleziona                             | Ateneo                                                             | Comune            | Provincia        |                         |             |
| immatricolazione<br>pagamenti                                                                                                 | ۲                                     | Accademia Militare di Modena                                       | MODENA            | MO               |                         |             |
| MOBILITÀ<br>INTERNAZIONALE                                                                                                    | ۲                                     | Università degli Studi di BOLOGNA                                  | BOLOGNA           | BO               |                         |             |
| ■ INFORMAZIONI ATENEO                                                                                                    | •                                     | Università degli Studi di FERRARA                                  | FERRARA           | FE               |                         |             |
| sede dell'ateneo<br>calendario accademico<br>dell'ateneo                                                                      | ۲                                     | Università degli Studi di MODENA e REGGIO EMILIA                   | MODENA            | MO               |                         |             |
| organizzazione generale<br>senizi di sostegno d'ateneo<br>regolamento didattico di<br>ateneo<br>altri regolamenti dell'ateneo | Indietro Proc                         | edi                                                                |                   |                  |                         |             |
| 鸄 Start 📃 💓 🔯 🌀                                                                                                    | iscrizione a co                       | ncorso p                                                           |                   |                  | ar 🔁 🔀 💽 🔜 🖉 🕵 👘 🧌 🖉    | 3.41        |

2.12 Seleziona il corso dal menù e prosegui inserendo le info relative al conseguimento del titolo di studio:

| 💁 Sonia RIZZOLI - Outi 🗙                        | 🗋 www.inpsit/docalleg × 👔 Google Traduttore 🛛 × 🕼 UniParma Click - Imn × Y 🗅 https://unipr.esse3.p    | × CodiceFiscale.com · ×           |
|-------------------------------------------------|----------------------------------------------------------------------------------------------------|-----------------------------------|
| ← → C 🔒 https://unip                            | r.esse3.pp.cineca.it/auth/Degrees/StrutRiferimentoForm.do                                             | 公 =                               |
| Ambiente di test                                |                                                                                                    |                                   |
| UNIVERSIT                                       | À DEGLI STUDI DI PARMA                                                                                | Servizi online                    |
| Home Sito Ateneo                                |                                                                                                    |                                   |
| Registrato                                      | 🖄 << 3 C 1 D 1 >>                                                                                     |                                   |
| SONIA ROSSI                                     | Titolo di studio Laurea                                                                               | 🔀 Legenda                         |
| 0                                               | Questa pagina permette di inserire o modificare i dati relativi ad un titolo di studio universitario. | * Dato obbligatorio               |
|                                                 | Dati Titolo di studio Laurea                                                                          | (A)                               |
|                                                 | Situazione Titolo* O conseguito                                                                       | Check List                        |
| area Riservata                                  | non ancora conseguito                                                                                 |                                   |
| logout<br>cambia password                       | Percorso di studio                                                                                    |                                   |
| • HOME                                          | Indietro Procedi                                                                                      |                                   |
| • SEGRETERIA                                    |                                                                                                    |                                   |
| test di ammissione<br>test di valutazione       |                                                                                                    |                                   |
| esami di stato<br>immatricolazione<br>pagamenti |                                                                                                    |                                   |
| • MOBILITÀ                                      |                                                                                                    |                                   |
| PiepilogoCredhtm                                |                                                                                                    | Mostra tutti i download ×         |
| 🂱 Start 🛛 🔳 🎯 💟 📀                               | 📀 https://unipr.esse3.p 🖭 iscrizione a concorso p                                                     | ar 🛃 🔀 😻 🖉 🔜 🕅 🕄 🕼 🕽 🕅 🕄 🕼 🕯 1.10 |

| 🖉 UniParma Click - Imn 🗙   | https://unipr.esse3.pj × Documento.pc               | If 💦 🗙 CodiceFiscale.com - 💉 🖉 Identity Managemen 🗴     |                                                   |
|----------------------------|-----------------------------------------------------|---------------------------------------------------------|---------------------------------------------------|
| ← → C 🔒 https://unipr.     | .esse3.pp.cineca.it/auth/Degrees/RiepilogoDa        | tiTitoloUnivForm.do;jsessionid=F61817AA11815332DDEDA769 | FDA322B7.jvm_unipr_esse3web07?tipo_titit_cod= ☆ 🔳 |
| Ambiente di test           |                                                     |                                                         | •                                                 |
| UNIVERSITÀ                 | DEGLI STUDI DI PARMA                                |                                                         | Servizi online                                    |
| Home Sito Ateneo           |                                                     |                                                         |                                                   |
| Registrato                 | 🖄 < 2 C 1 D 1                                       | >>>                                                     |                                                   |
| MARCO ROSSI                | Dettaglio Titolo                                    |                                                         |                                                   |
|                            | In questa pagina sono presentati i dati relativi al | Titolo Universitario.                                   |                                                   |
|                            | _ Titolo Universitario                              |                                                         |                                                   |
|                            |                                                     |                                                         |                                                   |
|                            | Stato                                               | Conseguito                                              |                                                   |
| AREA RISERVATA             | Data conseguimento                                  | 10/06/1998                                              |                                                   |
| logout                     | A.A. di conseguimento                               | 1998                                                    |                                                   |
| campia passworu            | Ateneo                                              | Università degli Studi di BOLOGNA                       |                                                   |
|                            | Corso di Studio                                     | Economia aziendale                                      |                                                   |
| ■ HOME                     | Classe                                              | Corso di laurea in ECONOMIA AMBIENTALE                  |                                                   |
| SEGRETERIA                 | Sessione                                            | 100///0                                                 |                                                   |
| test di ammissione         | Voto                                                | 100/110                                                 |                                                   |
| test di valutazione        | Lode                                                | No                                                      |                                                   |
| esami di stato             | Percorso di Studio                                  |                                                         |                                                   |
| immatricolazione           | Indietro Conferma e Prosegui                        |                                                         |                                                   |
| pagamenti                  | indetto of robegur                                  |                                                         |                                                   |
| MOBILITÀ<br>INTERNAZIONALE |                                                     |                                                         |                                                   |
| INFORMAZIONI ATENEO        |                                                     |                                                         |                                                   |
| sede dell'ateneo           |                                                     |                                                         | -                                                 |
| 🧦 Start 📄 📰 🍘 💟 💿          | iscrizione a concorso p                             | ipr.esse3.p                                             | ar 🚱 🔊 🕔 🔜 🎽 🛒 🖏 🚺 🕵 🖞 🕰 🖉 23.45                  |

NB Per proseguire è necessario indicare e specificare almeno una tipologia di titolo di studio tra quelle previste

2.13 Procedere con l'inserimento dei titoli da sottoporre a valutazione

NB PER TUTTI I CORSI DI DOTTORATO E' OBBLIGATORIO PROCEDERE AL CARICAMENTO DEI SEGUENTI TITOLI : CV, ALLEGATO A, AUTOCERTIFICAZIONE DEGLI ESAMI SOSTENUTI E ABSTRACT DELLA TESI.

ULTERIORI TITOLI POSSONO ESSERE RICHIESTI SECONDO QUANTO SPECIFICATO DALLE SCHEDE ALLEGATE AL BANDO

| C A https://upipr.                             | esse3 pp. cipeca it/auto/studente/Admission/MsdTitValDre.do:iseesio                  | old=13730DE19A6EA5E9EA29E5644D           | 147DC42 esse3-i inipr-preprod-022pul |                     |
|------------------------------------------------|--------------------------------------------------------------------------------------|------------------------------------------|--------------------------------------|---------------------|
| iente di test                                  |                                                                                      |                                          | The recises only proposition         | 0                   |
|                                                | A ST ISSNA - MARKEN NO'                                                              |                                          |                                      |                     |
| UNIVERSITA                                     | DEGLI STUDI DI PARMA                                                                 |                                          |                                      | Servizi onlin       |
| Sito Ateneo                                    |                                                                                      |                                          |                                      | Schulten            |
| istrato                                        |                                                                                      |                                          |                                      |                     |
|                                                | Gestione titoli e documenti per la valutazione                                       |                                          |                                      | 🔀 Legenda           |
| CATERINA APORT                                 | Dichiarare titoli e documenti utili alla valutazione. L'inserimento del Curriculum V | /itae è obbligatorio.                    |                                      | * Dato obbligatorio |
|                                                | ll concorso scelto prevede le seguenti tipologie di documenti e/o                    | o titoli che concorrono alla valutazione | della graduatoria:                   |                     |
| - aller - repetition                           | Tipo titolo                                                                          | Min                                      | Max                                  | Gettaglio           |
| A RISERVATA                                    | Curriculum Vitae                                                                     | 1                                        | 1                                    | Medifica            |
| ia password                                    | Altri Titoli (Borse studio, Premi, Tiroc.)                                           | 0                                        | 5                                    | a muunica           |
|                                                | Comunicazioni a Convegno o Simposi                                                   | 1                                        | 1                                    | <b>OV</b> Elimina   |
|                                                | Modulo Allegato "A"                                                                  | 1                                        | 1                                    |                     |
| ETERIA                                         | Progetto di Ricerca                                                                  | 0                                        | 5                                    |                     |
| ammissione                                     | Pubblicazioni Scientifiche                                                           | U                                        | 5                                    |                     |
| valutazione                                    | Abstract della Tesi di Ladrea                                                        | 1                                        | 1                                    |                     |
| tricolazione                                   | Titoli dichiarati                                                                    |                                          |                                      |                     |
| nenti                                          | Non è stato inserito alcun documento e/o titolo di valutazione.                      |                                          |                                      |                     |
| ILITÀ<br>RNAZIONALE                            | Vuoi allegare altri documenti e/o titoli alla domanda di ammissione?*                |                                          |                                      |                     |
|                                                | © Si                                                                                 |                                          |                                      |                     |
|                                                | No No                                                                                |                                          |                                      |                     |
| dario accademico                               | Indietro Avanti                                                                      |                                          |                                      |                     |
| eneo                                           |                                                                                      |                                          |                                      |                     |
| i di sostegno d'ateneo                         |                                                                                      |                                          |                                      |                     |
| mento didattico di                             |                                                                                      |                                          |                                      |                     |
| golamenti dell'ateneo                          |                                                                                      |                                          |                                      |                     |
| dure di immatricolazione                       |                                                                                      |                                          |                                      |                     |
| RMAZIONI STUDENTE                              |                                                                                      |                                          |                                      |                     |
| gi per gli studenti                            |                                                                                      |                                          |                                      |                     |
| r ar natorazione<br>ci medici per ali studenti |                                                                                      |                                          |                                      |                     |
| i per gli studenti con                         |                                                                                      |                                          |                                      |                     |
| 176 eneriali                                   |                                                                                      |                                          |                                      |                     |

SPECIFICARE PER OGNI TITOLO DA CARICARE, LA TIPOLOGIA, IL NOME DEL FILE E CARICARE IL FILE IN FORMATO PDF

| Nuova scheda 🛛 🗙 🚺                                              | 📱 Iscrizioni on line   Università 🛛 🗙 🎦 Dichiarazione  | titolo di valuta: ×                                   |                         |                        |   | _ <b>∂</b> ×                                                                                                    |
|-----------------------------------------------------------------|--------------------------------------------------------|-------------------------------------------------------|-------------------------|------------------------|---|----------------------------------------------------------------------------------------------------|
| ← → C 🔒 https://unipr.e                                         | esse3.pp.cineca.it/auth/studente/Admi                  | ssion/DichiarazioneTitoloValutazione.do               | 1                       |                        |   | ☆ ≡                                                                                                    |
| Ambiente di test                                                |                                                        |                                                       |                         |                        |   | *                                                                                                    |
| 🛞 UNIVERSITÀ                                                    | DEGLI STUDI DI PARM                                    | ACI                                                   |                         |                        |   | Sorvizi onlino                                                                                                    |
| il mondo che ti aspetta<br>Home Sito Ateneo                     |                                                        | ISN CONSTIN                                           |                         |                        |   | Servizi onnine                                                                                                    |
|                                                                 |                                                        |                                                       |                         |                        |   |                                                                                                    |
| Registrato                                                      | C << 1 D 1 2                                           | E >>                                                  |                         |                        |   |                                                                                                    |
| CATERINA APORTI                                                 | Dichiarazione titolo di valutazi                       | one                                                   |                         |                        |   | Legenda                                                                                                    |
| 0                                                               | Indicare i dati del titolo o del documento di          | valutazione.                                          |                         |                        |   | * Dato obbligatorio                                                                                                    |
| X                                                               | Dettaglio titolo o documento                           |                                                       |                         |                        | 1 | Manual                                                                                                    |
| 1                                                               | Tipologia:*                                            | × •                                                   |                         |                        |   | Check List                                                                                                    |
| AREA RISERVATA                                                  | Descrizione:                                           |                                                       |                         |                        |   |                                                                                                    |
| logout                                                          |                                                        |                                                       |                         |                        |   |                                                                                                    |
| cambia password                                                 |                                                        |                                                       | .43                     |                        |   |                                                                                                    |
| · HOME                                                          | Allegato:                                              | Scegli file Nessun file selezionato                   |                         |                        |   |                                                                                                    |
| · SEGRETERIA                                                    | Indietro Avanti                                        |                                                       |                         |                        |   |                                                                                                    |
| test di ammissione                                              |                                                        |                                                       |                         |                        |   |                                                                                                    |
| test di valutazione                                             |                                                        |                                                       |                         |                        |   |                                                                                                    |
| immatricolazione                                                |                                                        |                                                       |                         |                        |   |                                                                                                    |
| pagamenti                                                       |                                                        |                                                       |                         |                        |   |                                                                                                    |
| <ul> <li>MOBILITA<br/>INTERNAZIONALE</li> </ul>                 |                                                        |                                                       |                         |                        |   |                                                                                                    |
| • INFORMAZIONI ATENEO                                           |                                                        |                                                       |                         |                        |   |                                                                                                    |
| sede dell'ateneo                                                |                                                        |                                                       |                         |                        |   |                                                                                                    |
| calendario accademico<br>dell'ateneo                            |                                                        |                                                       |                         |                        |   |                                                                                                    |
| organizzazione generale                                         |                                                        |                                                       |                         |                        |   |                                                                                                    |
| servizi di sostegno d'ateneo<br>regolamento didattico di        |                                                        |                                                       |                         |                        |   |                                                                                                    |
| ateneo                                                          |                                                        |                                                       |                         |                        |   |                                                                                                    |
| procedure di immatricolazione                                   |                                                        |                                                       |                         |                        |   |                                                                                                    |
| INFORMAZIONI STUDENTE                                           |                                                        |                                                       |                         |                        |   |                                                                                                    |
| alloggi per gli studenti                                        |                                                        |                                                       |                         |                        |   |                                                                                                    |
| servizi di ristorazione<br>servizi medici per ali studenti      |                                                        |                                                       |                         |                        |   |                                                                                                    |
| servizi per gli studenti con                                    |                                                        |                                                       |                         |                        |   | -                                                                                                    |
| 🛃 start 💿 Dichiarazione tito                                    | lo di 🧿 Citrix XenApp - Applic 🏦 ESSE3                 | - (Titoli di acce 🔨 Documento 1 - Micros              |                         |                        |   | Cerca sul PC 🖉 🙆 💭 🔂 💭 🔯 🔯 10.34                                                                                                    |
|                                                                 |                                                        |                                                       |                         |                        |   |                                                                                                    |
|                                                                 |                                                        |                                                       |                         |                        |   |                                                                                                    |
| PRIMA DI PRU                                                    | JCEDERE PORRE I                                        |                                                       | ENZIUNE SU              |                        |   | BIANU CARICATI                                                                                                    |
|                                                                 | NDO NON SARA'                                          | DILL' POSSIBILE M                                     |                         |                        |   |                                                                                                    |
| FROCEDENDE                                                      |                                                        |                                                       |                         |                        |   |                                                                                                    |
|                                                                 |                                                        |                                                       | _                       |                        |   |                                                                                                    |
| Nuova scheda × V                                                | 📓 Iscrizioni on line   Università 🛛 🗙 🎦 Gestione titol | i e documenti pi 🗙 🛛 🔤 Posta - Sonia RIZZOLI - Outi 🔅 | ×                       |                        |   |                                                                                                    |
| ← → C 🔒 https://unipr.e                                         | esse3.pp.cineca.it/auth/studente/Admi                  | ssion/DettaglioTitoliValutazione.do                   |                         |                        |   | ☆ =                                                                                                    |
| Ambiente di test                                                |                                                        |                                                       |                         |                        |   |                                                                                                    |
|                                                                 |                                                        | M. R. I.                                              |                         |                        |   |                                                                                                    |
| UNIVERSITA                                                      | DEGLI STUDI DI PARM                                    |                                                       |                         |                        |   | Servizi online                                                                                                    |
| Home Sito Ateneo                                                |                                                        |                                                       |                         |                        |   | Jervizi unime                                                                                                    |
|                                                                 |                                                        |                                                       |                         |                        |   |                                                                                                    |
| Registrato                                                      | S << 1 D 1 2                                           | E >>                                                  |                         |                        |   |                                                                                                    |
| MARTINA CRASSO                                                  | Gestione titoli e documenti pe                         | er la valutazione                                     |                         |                        |   | Legenda                                                                                                    |
|                                                                 | Dichiarare titoli e documenti utili alla valuta        | zione. L'inserimento del Curriculum Vitae è obbl      | igatorio.               |                        |   | * Dato obbligatorio                                                                                                    |
| X                                                               | II assume analta sussida la assu                       | معام المغام ولم المحسب معام المرام والمعام            |                         | ene delle undurstanier |   | - English - English - Engl |
| <u></u> Ni                                                      | li concorso sceno prevede le segu                      | ena apologie al aoculiena elo acol che                | concorrono ana valutazi | one della graduatoria. | 1 | Check List                                                                                                    |
|                                                                 | Tipo titolo                                            |                                                       | Min                     | Max                    |   | Dettaglio                                                                                                    |
| logout                                                          | Altri Titoli (Borse studio,Premi,Tiroc.)               |                                                       | 0                       | 5                      |   | Modifica                                                                                                    |
| cambia password                                                 | Comunicazioni a Commono o Simoosi                      |                                                       | 1                       | 1                      |   | 6                                                                                                    |
|                                                                 | Modulo Allegato "A"                                    |                                                       | 1                       | 1                      |   | 1 Elimina                                                                                                    |
| * HOME                                                          | Progetto di Ricerca                                    |                                                       | 0                       | 5                      |   |                                                                                                    |
| <ul> <li>SEGRETERIA</li> </ul>                                  | Pubblicazioni Scientifiche                             |                                                       | 0                       | 5                      |   |                                                                                                    |
| test di valutazione                                             | Abstract della Tesi di Laurea                          |                                                       | 1                       | 1                      |   |                                                                                                    |
| esami di stato                                                  | Titoli dichiarati                                      |                                                       |                         |                        |   |                                                                                                    |
| pagamenti                                                       | Tipologia                                              | Titolo                                                | Azioni                  |                        |   |                                                                                                    |
| MOBILITÀ     MTEDNAZIONALE                                      | Abstract della Tesi di Loureo                          | TEQI                                                  |                         |                        |   |                                                                                                    |
|                                                                 |                                                        | (E9)                                                  |                         |                        |   |                                                                                                    |
| sede dell'atomo                                                 | Comunicazioni a Convegno o Simposi                     | CONV                                                  | 9                       | <b>B</b> (1)           |   |                                                                                                    |
| calendario accademico                                           | Curriculum Vitae                                       | CV                                                    | 9                       | <b>I</b>               |   |                                                                                                    |
| dell'ateneo<br>organizzazione generale                          | Modulo Allegato "A"                                    | ALLEG                                                 | ATO Q                   |                        |   |                                                                                                    |
| servizi di sostegno d'ateneo                                    | Vuoi allegare altri documenti e/o titoli               | alla domanda di ammissione?*                          |                         | ~ *                    |   |                                                                                                    |
| regolamento didattico di<br>ateneo                              | © SI                                                   |                                                       | $\sim$                  |                        |   |                                                                                                    |
| altri regolamenti dell'ateneo                                   | O No                                                   |                                                       | -                       |                        |   |                                                                                                    |
| INFORMAZIONI STIIDENTE                                          | Indietro Avanti                                        |                                                       |                         |                        |   |                                                                                                    |
| alloggi per gli studenti                                        |                                                        |                                                       |                         |                        |   |                                                                                                    |
| servizi di ristorazione                                         |                                                        |                                                       |                         |                        |   |                                                                                                    |
| servizi medici per gli studenti<br>servizi per gli studenti con |                                                        |                                                       |                         |                        |   |                                                                                                    |
|                                                                 |                                                        |                                                       |                         |                        |   | *                                                                                                    |
| Start Gestione titoli e o                                       | locu 🤠 Otrix XenApp - Apple 🏦 ESSE3                    | - [Titol di acce 🔄 Dopumento1 - Micros                |                         |                        |   | Cerca sul PC 🖉 🧟 📿 🖓 💭 🔂 💭 11.18.                                                                                                    |

| Nuova scheda 🛛 🗙 🚺                                       | 🛿 Iscrizioni on line   Università 🔹 📋 Conferma dichiarazione titoli 🗙 🔤 Posta - Sonia RIZZOLI - Outi 🗴 🔛                                                                 |              | 8 — 5 X           |
|----------------------------------------------------------|----------------------------------------------------------------------------------------------------|--------------|-------------------|
| ← → C 🔒 https://unipr.e                                  | sse3.pp.cineca.it/auth/studente/Admission/MsgTitValPost.do                                                                                                    |              | ☆ =               |
| Ambiente di test                                         |                                                                                                    |              | -                 |
| UNIVERSITÀ                                               | DEGLI STUDI DI PARMA                                                                                                    | 9            | Servizi online    |
| Home Sito Ateneo                                         |                                                                                                    |              |                   |
| Registrato<br>MARTINA GRASSO                             | Conferma dichiarazione titoli e documenti per la valutazione<br>Verificare le informazioni inserite relativamente ai titoli ed ai documenti inseriti per la valutazione. |              |                   |
| X                                                        | Tipologia                                                                                                    | Titolo       |                   |
|                                                          | Abstract della Tesi di Laurea                                                                                                    | TESI         |                   |
|                                                          | Comunicazioni a Convegno o Simposi                                                                                                    | CONV         |                   |
| WAREA RISERVATA                                          | Curriculum Vitae                                                                                                    | cv           |                   |
| cambia password                                          | Modulo Allegato "A"                                                                                                    | ALLEGATO     |                   |
|                                                          | Indietro Avanti                                                                                                    |              |                   |
| · HOME                                                   | Avanti                                                                                                    |              |                   |
| SEGRETERIA                                               |                                                                                                    |              |                   |
| test di ammissione                                       |                                                                                                    |              |                   |
| esami di stato                                           |                                                                                                    |              |                   |
| immatricolazione                                         |                                                                                                    |              |                   |
| pagamenti                                                |                                                                                                    |              |                   |
| <ul> <li>MOBILITĂ<br/>INTERNAZIONALE</li> </ul>          |                                                                                                    |              |                   |
| • INFORMAZIONI ATENEO                                    |                                                                                                    |              |                   |
| sede dell'ateneo<br>calendario accademico<br>dell'atenen |                                                                                                    |              |                   |
| organizzazione generale                                  |                                                                                                    |              |                   |
| servizi di sostegno d'ateneo                             |                                                                                                    |              |                   |
| regolamento didattico di<br>ateneo                       |                                                                                                    |              |                   |
| altri regolamenti dell'ateneo                            |                                                                                                    |              |                   |
| procedure di immatricolazione                            |                                                                                                    |              |                   |
|                                                          |                                                                                                    |              |                   |
| alloggi per gli studenti<br>servizi di ristorazione      |                                                                                                    |              |                   |
| servizi medici per gli studenti                          |                                                                                                    |              |                   |
| servizi per gli studenti con<br>esimenze speciali        |                                                                                                    |              | -                 |
| 🛃 Start 💿 🧿 Conferma dichiara                            | szio 🧿 Otrix XenApp - Apple 🏛 ESSE3 - [Titoli di acce 📓 Documento I - Micros                                                                                             | Cerca sul PC | A 🔇 P 🖬 🖉 🖪 11.18 |

2.14 Procedi con la conferma dell'iscrizione

| Nuova scheda 🛛 🗙 🚺                                                                                                    | 📓 İscrizioni on İne   Università 🗴 📋 Conferma scelta test ammiss 🗙 🔛 Posta - Sonia RIZZOLI - Outi 🗴 🚺            |                                                                 |              | A _ 8 ×           |
|----------------------------------------------------------------------------------------------------|----------------------------------------------------------------------------------------------------|-----------------------------------------------------------------|--------------|-------------------|
| ← → C 🔒 https://unipra                                                                                                    | esse3.pp.cineca.it/auth/studente/Admission/MsgConfEspIPre.do                                                     |                                                                 |              | \$2 <b>≡</b>      |
| Ambiente di test                                                                                                    |                                                                                                    |                                                                 |              |                   |
| UNIVERSITÀ                                                                                                    | DEGLI STUDI DI PARMA                                                                                             |                                                                 | Ser          | vizi online       |
| Home Sito Ateneo                                                                                                    |                                                                                                    |                                                                 |              | -                 |
| Registrato                                                                                                    | 🕗 «< 2 E 1                                                                                                    |                                                                 |              |                   |
| MARTINA GRASSO                                                                                                    | Conferma scelta test ammissione Verifica le informazioni relative alle scelte effettuate nelle pagine precedenti |                                                                 |              |                   |
|                                                                                                    | Tipologia titolo di studio                                                                                       | Dottorato di ricerca                                            |              |                   |
| AREA RISERVATA                                                                                                    | Descrizione                                                                                                    | DR978-31 INGEGNERIA CIVILE E ARCHITETTURA                       |              |                   |
| logout<br>cambia password                                                                                                    | Valido per                                                                                                    |                                                                 |              |                   |
| Cambra password                                                                                                    | Dettaglio                                                                                                    | INGEGNERIA CIVILE E ARCHITETTURA, cst. amm. Posti non riservati |              |                   |
| · HOME                                                                                                    | _ Categoria amministrativa ed ausilio di invalidità                                                              |                                                                 |              |                   |
| SEGRETERIA                                                                                                    |                                                                                                    | A 19                                                            |              |                   |
| test di ammissione                                                                                                    | Categoria amministrativa<br>Richiesta ausilio invalidità                                                         | Posti non riservati<br>No                                       |              |                   |
| esami di stato                                                                                                    |                                                                                                    |                                                                 |              |                   |
| immatricolazione                                                                                                    | Indietro Completa ammissione al test                                                                             |                                                                 |              |                   |
| <ul> <li>MOBILITÀ<br/>INTERNAZIONALE</li> </ul>                                                                                                    | Completa ammissione al test                                                                                      |                                                                 |              |                   |
| • INFORMAZIONI ATENEO                                                                                                    |                                                                                                    |                                                                 |              |                   |
| sede dell'ateneo<br>calendario accademico<br>dell'ateneo<br>organizzazione generale<br>servizi di sostegno d'ateneo<br>regolamento didattico di<br>ateneo<br>altri regolamenti dell'ateneo<br>precedura di impattenelazione |                                                                                                    |                                                                 |              |                   |
| · INFORMAZIONI STUDENTE                                                                                                    |                                                                                                    |                                                                 |              |                   |
| alloggi per gli studenti<br>servizi di ristorazione<br>servizi medici per gli studenti<br>servizi per gli studenti con                                                                                                    |                                                                                                    |                                                                 |              |                   |
| Start O Conferma scelta                                                                                                    | test 🧕 🧐 Citrix XenApp - Applic 🏦 ESSE3 - (Titoli di acce 😫 Documento I - Micros                                 |                                                                 | Cerca sul PC | 2 🔇 🔎 🖬 🖉 🛄 11.19 |

2.15 A questo punto compare una schermata che riassume i contenuti della domanda di iscrizione e che consente di stampare un documento che non dovrà essere spedito ma unicamente conservato quale promemoria del completamento della procedura di iscrizione e nel quale sono riassunti i titoli allegati alla domanda.

| luova scheda 🛛 🗙 🗸 🚺                                       | 📓 Iscrizioni on line   Universit                                                                                                    | a 🗙 🗋 Riepili                                                   | ogo iscrizione test | diar ×  | Posta - Sonia RIZZOLI - Outi 🗙                                                              |                                 |                        |             |       |               | 80          |
|------------------------------------------------------------|----------------------------------------------------------------------------------------------------|-----------------------------------------------------------------|---------------------|---------|---------------------------------------------------------------------------------------------|---------------------------------|------------------------|-------------|-------|---------------|-------------|
| → C A https://unipr.e                                      | esse3.pp.cineca.it/au                                                                                                    | ith/studente//                                                  | Admission/D         | ettagli | Iscrizione.do?POS_ID=1                                                                      |                                 |                        |             |       |               |             |
| biente di test                                             |                                                                                                    |                                                                 |                     |         |                                                                                             |                                 |                        |             |       |               |             |
| UNIVERSITÀ                                                 | DEGLI STUE                                                                                                    | DI DI PA                                                        | RMA                 | Ľ       |                                                                                             |                                 |                        |             |       | Sei           | rvizi onlii |
| e Sito Ateneo                                              |                                                                                                    |                                                                 |                     |         |                                                                                             |                                 |                        |             |       |               |             |
| egistrato<br>Martina grasso                                | Riepilogo iscrizione test di ammissione<br>Hai completato con successo la tra siccione al test di ammissione prescelto. Procedi con la stampa della domanda. In essa è contenuto il bollettino Mav per il pagamento della tassa, che può essere effettuato<br>senza costi aggiunthi presso qualsiasi istituto bancario (leggere attentamente le indicazioni riportate nel bollettino stesso).<br>Test di ammissione |                                                                 |                     |         |                                                                                             |                                 |                        |             |       |               |             |
|                                                            | Descrizione                                                                                                    |                                                                 |                     |         | DR978-31 IN                                                                                 | IGEGNERIA CIVILE E ARCHITET     | TURA                   |             |       |               |             |
|                                                            | Anno                                                                                                    |                                                                 |                     |         | 2015/2016                                                                                   |                                 | 1.500.0                |             |       |               |             |
|                                                            | Prematricola                                                                                                    |                                                                 |                     |         | 2                                                                                           |                                 |                        |             |       |               |             |
| REA RISERVATA<br>gout<br>ambia password                    | 🕳 Categoria amm                                                                                                    | inistrativa ec                                                  | ausilio di in       | validit | ià                                                                                          |                                 |                        |             |       |               | 1           |
|                                                            | Categoria ammir                                                                                                    | nistrativa                                                      |                     |         | Posti non ris                                                                               | servati                         |                        |             |       |               |             |
| MF                                                         | Richiesta ausilio                                                                                                    | svolgimento p                                                   | rove                |         | No                                                                                          |                                 |                        |             |       |               |             |
| GRETERIA                                                   | Valido per                                                                                                    |                                                                 |                     |         |                                                                                             |                                 |                        |             |       |               |             |
| t di ammissione                                            | Dettaglio                                                                                                    |                                                                 |                     |         |                                                                                             | Scad. ammissione                | Scad. preimma          | tricolazion | e     |               |             |
| t di valutazione                                           | INGEGNERIA CIVIL                                                                                                    | INGEGNERIA CIVILE E ARCHITETTI IRA cat amm. Posti non riservati |                     |         |                                                                                             |                                 |                        |             |       |               |             |
| ami di stato<br>matricolazione<br>gamenti                  | Prove                                                                                                    |                                                                 |                     |         | 1                                                                                           | 1                               |                        |             |       |               |             |
| OBILITÀ<br>TERNAZIONALE                                    | Descrizione                                                                                                    | Tipologia                                                       | Data                | Ora     | Sede                                                                                        |                                 | Pubblicazione<br>esiti | Materie     | Stato | Voto/Giudizio |             |
| FORMAZIONI ATENEO                                          | VALUTAZIONE<br>TITOLI                                                                                                    | TITOLI                                                          |                     |         |                                                                                             |                                 |                        |             |       | -             |             |
| de dell'ateneo<br>lendario accademico<br>ll'ateneo         | PROVA SCRITTA                                                                                                    | PROVA<br>SCRITTA                                                | 21/09/2015          | 10:00   | Dip. di Ingegneria Civile, dell'ambiente, del territorio e Architett<br>181/A - 43124 Parma | ura - Parco Area delle Scienze, |                        |             | •     | -             |             |
| ganizzazione generale                                      | IDONEITA'                                                                                                    |                                                                 |                     |         |                                                                                             |                                 |                        |             |       | -             |             |
| vizi di sostegno d'ateneo<br>olamento didattico di         | Titoli di valutazione                                                                                                    |                                                                 |                     |         |                                                                                             |                                 |                        |             |       |               |             |
| ri regolamenti dell'ateneo                                 | Tipologia                                                                                                    | Tipologia                                                       |                     |         |                                                                                             |                                 |                        |             |       |               |             |
| cedure di immatricolazione                                 | Abstract della Tesi di Laurea                                                                                                    |                                                                 |                     |         |                                                                                             |                                 | TESI                   |             |       |               |             |
| ORMAZIONI STUDENTE                                         | Comunicazioni a Co                                                                                                    | onvegno o Simpi                                                 | osi                 |         |                                                                                             |                                 | <u>CONV</u>            |             |       |               |             |
| ggi per gli studenti                                       | Curriculum Vitae                                                                                                    |                                                                 |                     |         |                                                                                             |                                 | <u>cv</u>              |             |       |               |             |
| vizi di ristorazione                                       | Modulo Allegato "A'                                                                                                    |                                                                 |                     |         |                                                                                             |                                 | ALLEGATO               |             |       |               |             |
| vizi medici per gli studenti<br>rvizi per gli studenti con | Home concorsi S                                                                                                    | tampa domanda                                                   | a di ammissione     |         |                                                                                             |                                 |                        |             |       |               |             |
| menze eneriali                                             |                                                                                                    |                                                                 |                     | -       |                                                                                             |                                 |                        |             |       | 100           |             |

N.B. Per l'iscrizione al Concorso di Ammissione al Corso di Dottorato non è prevista per l'a.a. 2015/2016 alcuna tassa di ammissione.

Per informazioni dottorati@unipr.it